## 113 學年度新竹英語字彙王競賽練習軟體下載說明

## 1. 請連結網址

"練習軟體"如下方路徑下載

## Step 1:

光復高中首頁→網路服務→教學資訊下載→點選 VQ20k-2024→下載

Step 2:

|     | 名稱                  | 修改日期               | 類型     | 大小        |
|-----|---------------------|--------------------|--------|-----------|
|     | MonoBleedingEdge    | 2024/9/25 上午 09:45 | 檔案資料夾  |           |
| ~   | 📙 英文單字力測評系統_Data    | 2024/9/25 上午 09:45 | 檔案資料夾  |           |
| R   | UnityCrashHandler64 | 2024/8/13 上午 11:21 | 應用程式   | 1,115 KB  |
| *   | 🗟 UnityPlayer.dll   | 2024/8/13 上午 11:21 | 應用程式擴充 | 28,586 KB |
| *   | 📅 英文單字力測評系統         | 2024/8/13 上午 11:21 | 應用程式   | 652 KB    |
| 1   |                     |                    |        |           |
| 點選載 | た體                  |                    |        |           |

即出現

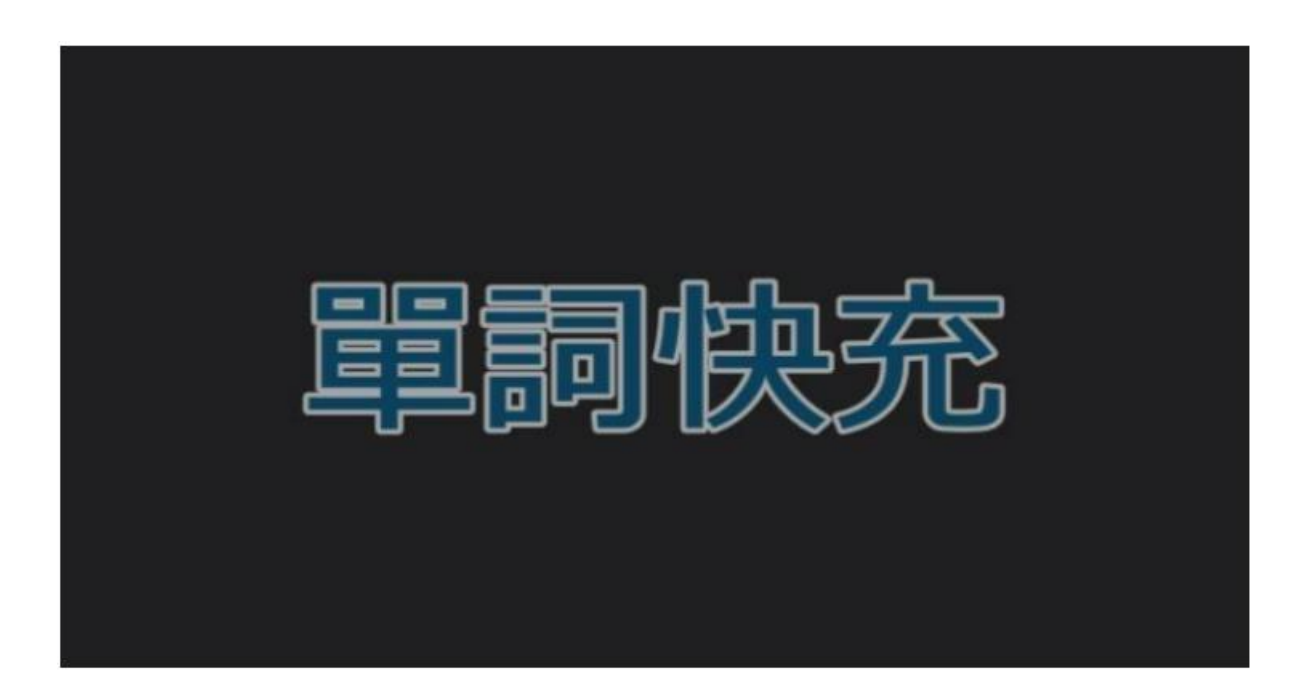

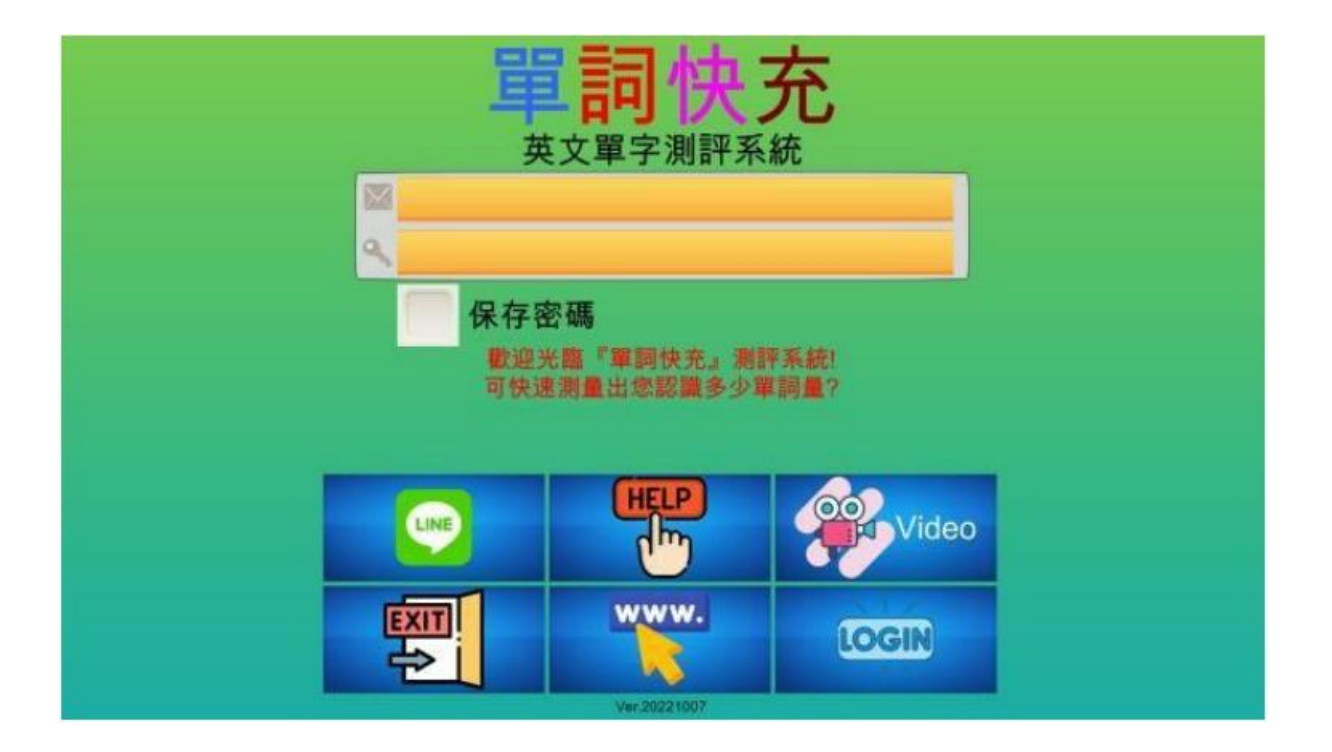

| 輸入"國小帳號: | taipei888@taipei888.com " | " | 密碼:1234" | 可          | 試用至 | 2025/3 | /28   | 止    |
|----------|---------------------------|---|----------|------------|-----|--------|-------|------|
| "國中帳號:   | taipei888-2@taipei888.com | " | "密碼:1234 | 1"         | 可試用 | 至 2025 | 5/3/2 | 28 止 |
| "高職帳號:   | taipei888-3@taipei888.com | " | "密碼:1234 | 1"         | 可試用 | 至 2025 | 5/3/2 | 28 止 |
| "高中帳號:   | taipei888-7@taipei888.com | " | "密碼:1234 | <b>t</b> " | 可試用 | 至 2025 | 5/3/2 | 28 止 |

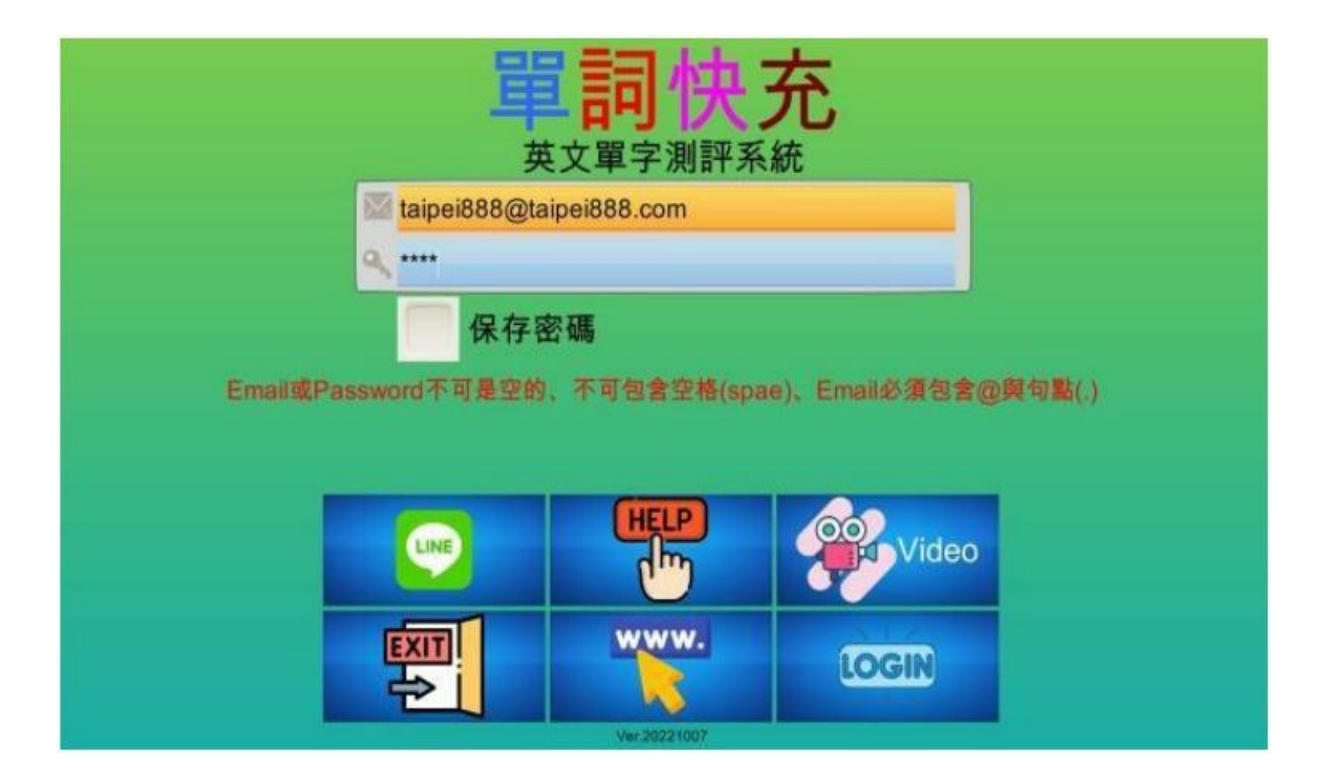

各帳號例圖如下:

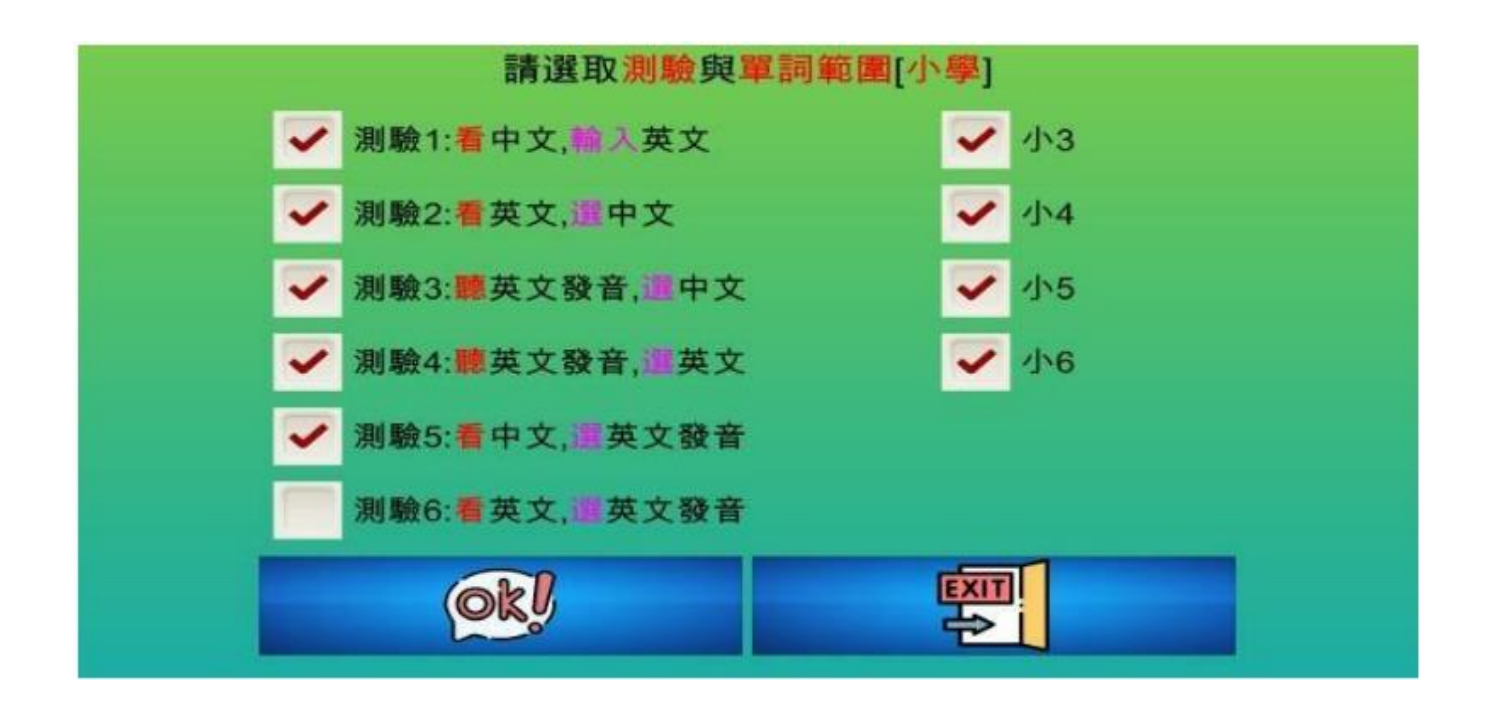

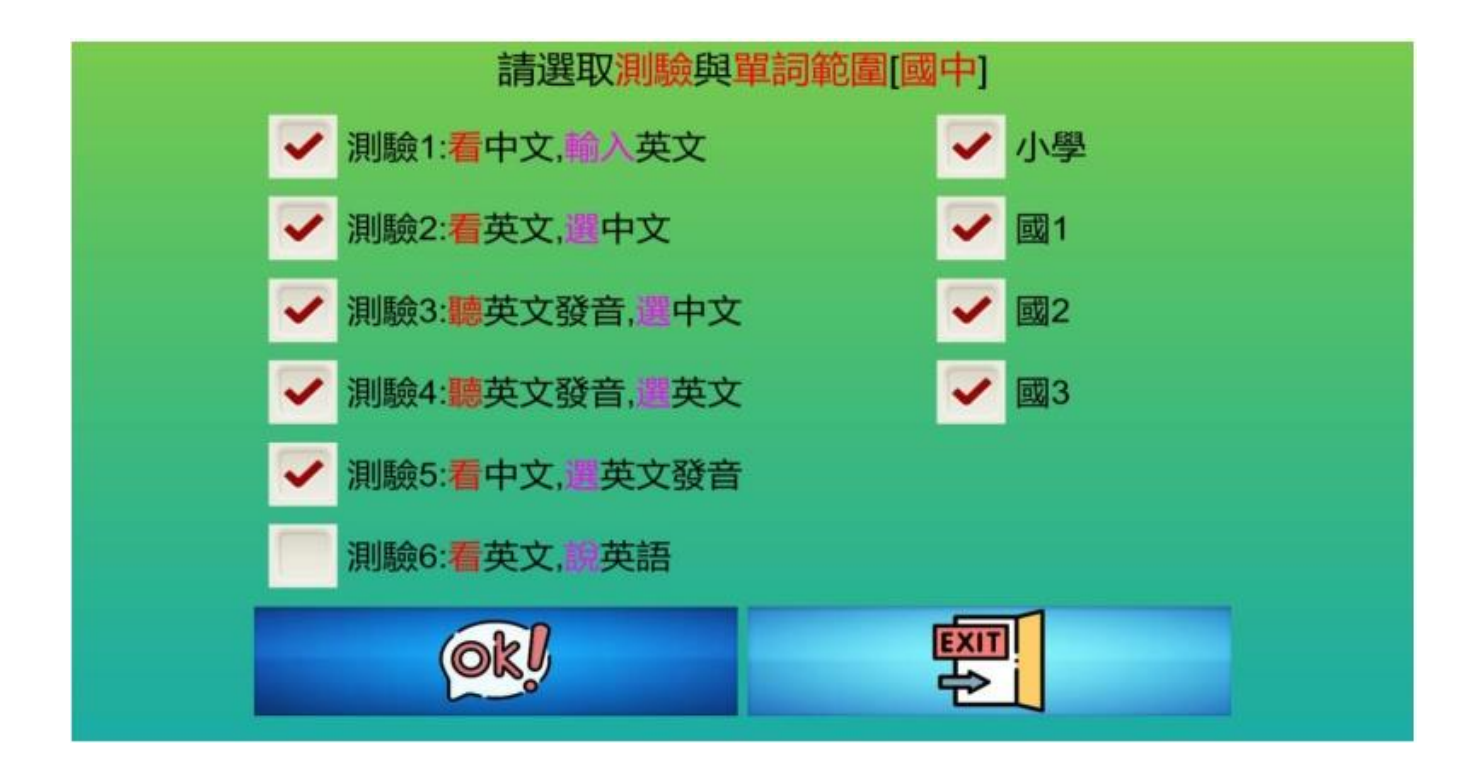

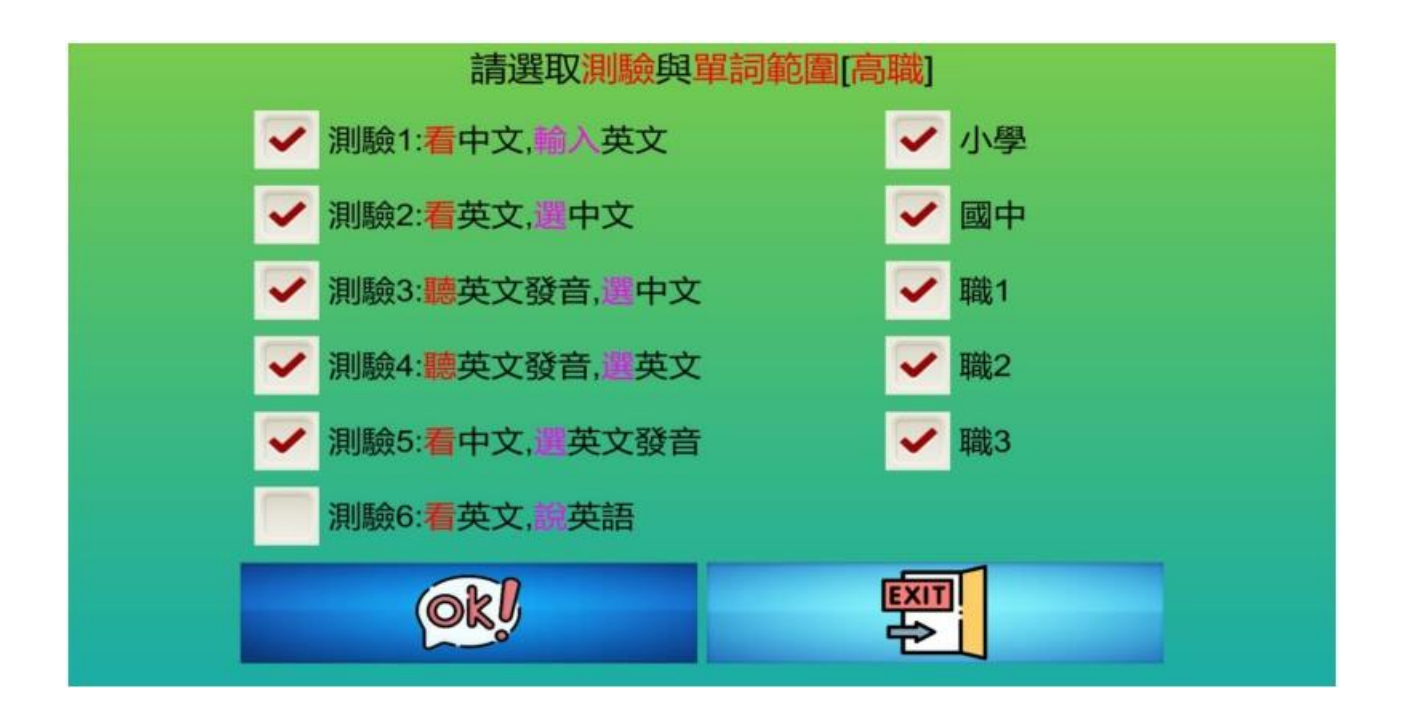

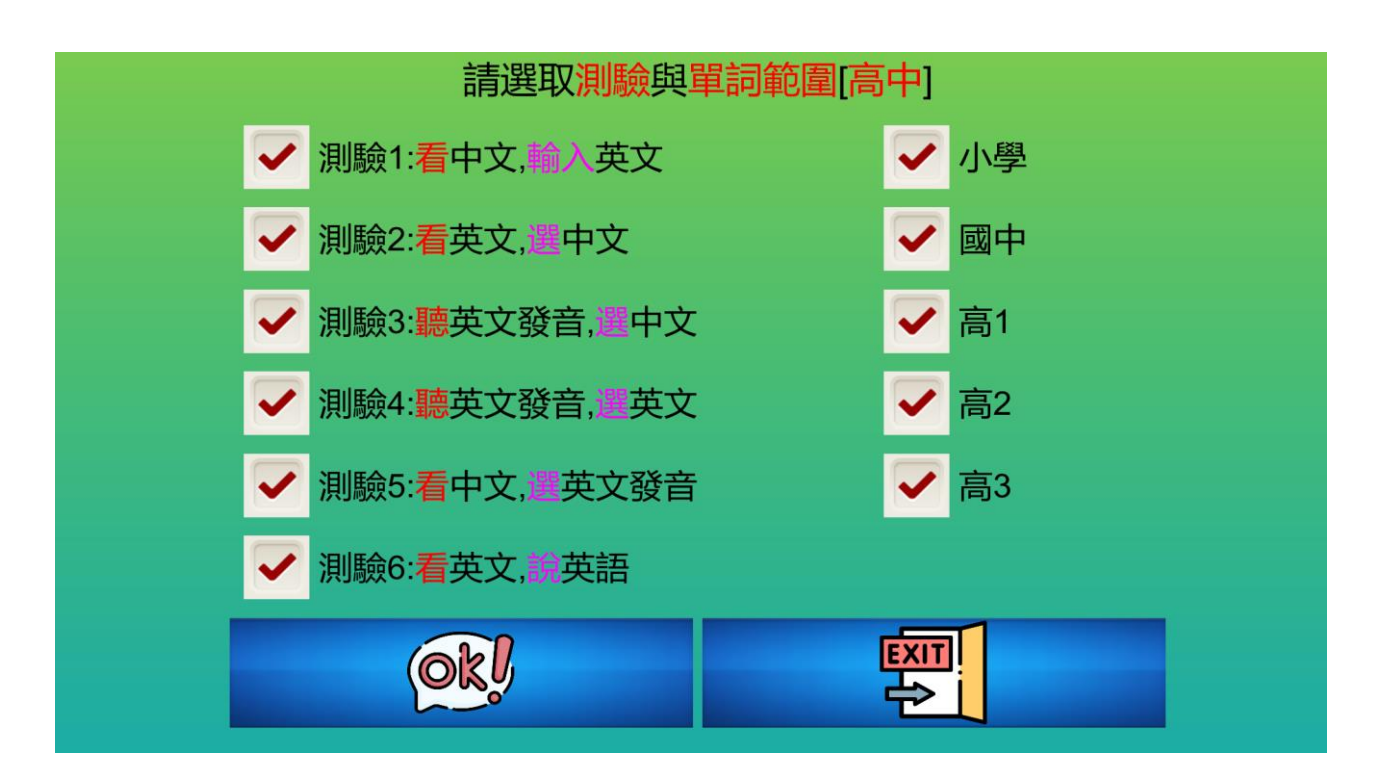